# 紙での申請について

老齢年金請求書は、郵送していただくか、窓口にご持参ください。 年金加入状況によって、提出先が異なります。詳細は以下をご確認ください。 ※電子申請により請求書を提出された場合、紙の請求書の提出は不要です。

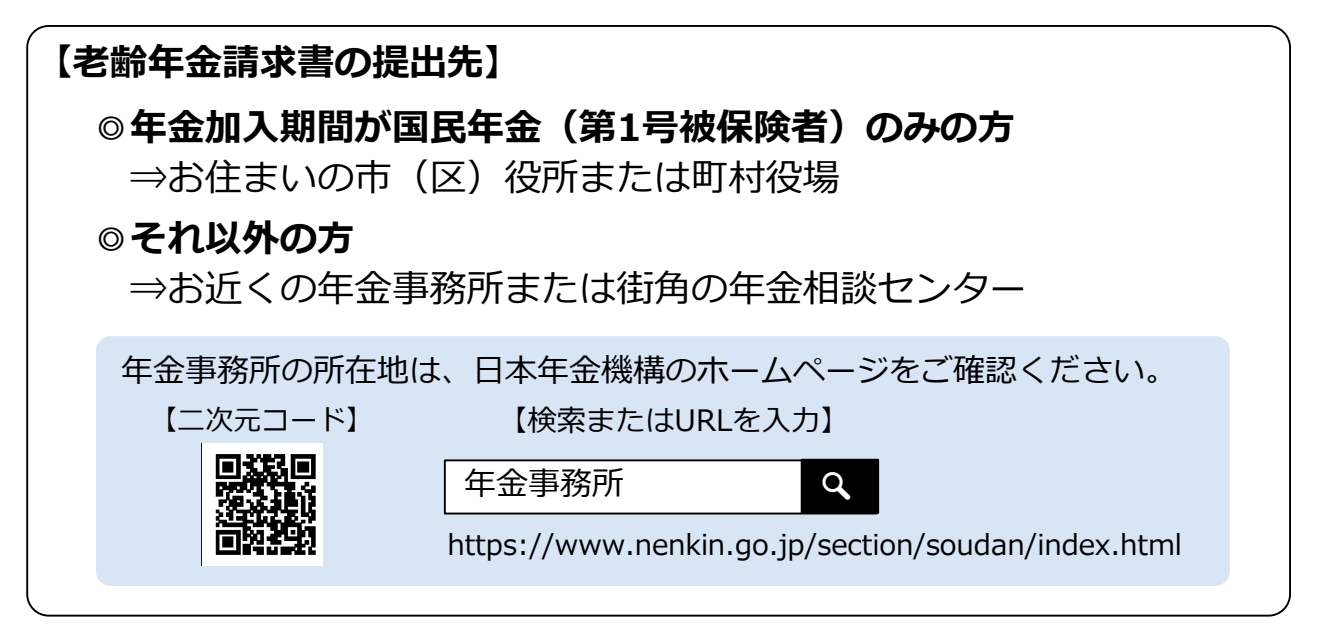

## 窓口でのご相談・手続き(インターネット予約または電話予約)

年金事務所または街角の年金相談センターでのご相談・手続きは、予約相 談をご利用ください。

※ご予約の際は同封の「老齢年金請求書」などの基礎年金番号がわかるものをご用意ください。 ※本人以外の方が手続きする場合は、委任状と代理人ご自身の本人確認ができる書類が必要です。

## 【予約相談の申込方法】

①インターネット予約(詳細はホームページをご確認ください。)

## 年金相談予約サイトにアクセス

【ネット予約の受付時間】

【二次元コード】 【検索またはURLを入力】

8:00~23:30 (土日を含む) ※ システムメンテナンスによる 停止を行うことがあります。

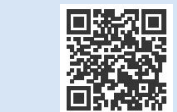

Q 日本年金機構 予約相談 https://www.yoyaku.nenkin.go.jp/soyo/

## ②電話予約

表面記載の老齢年金請求者専用フリーダイヤルにおかけください。 ※ご相談を希望する日時と年金事務所等をお伝えください。 ※翌営業日以降の日時からご予約いただけます。

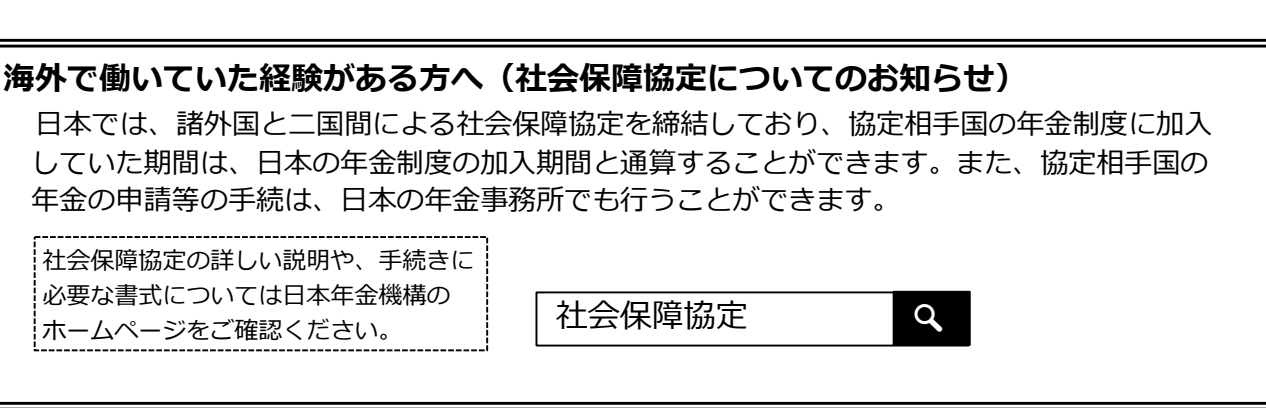

# 老齢年金請求書のご提出について

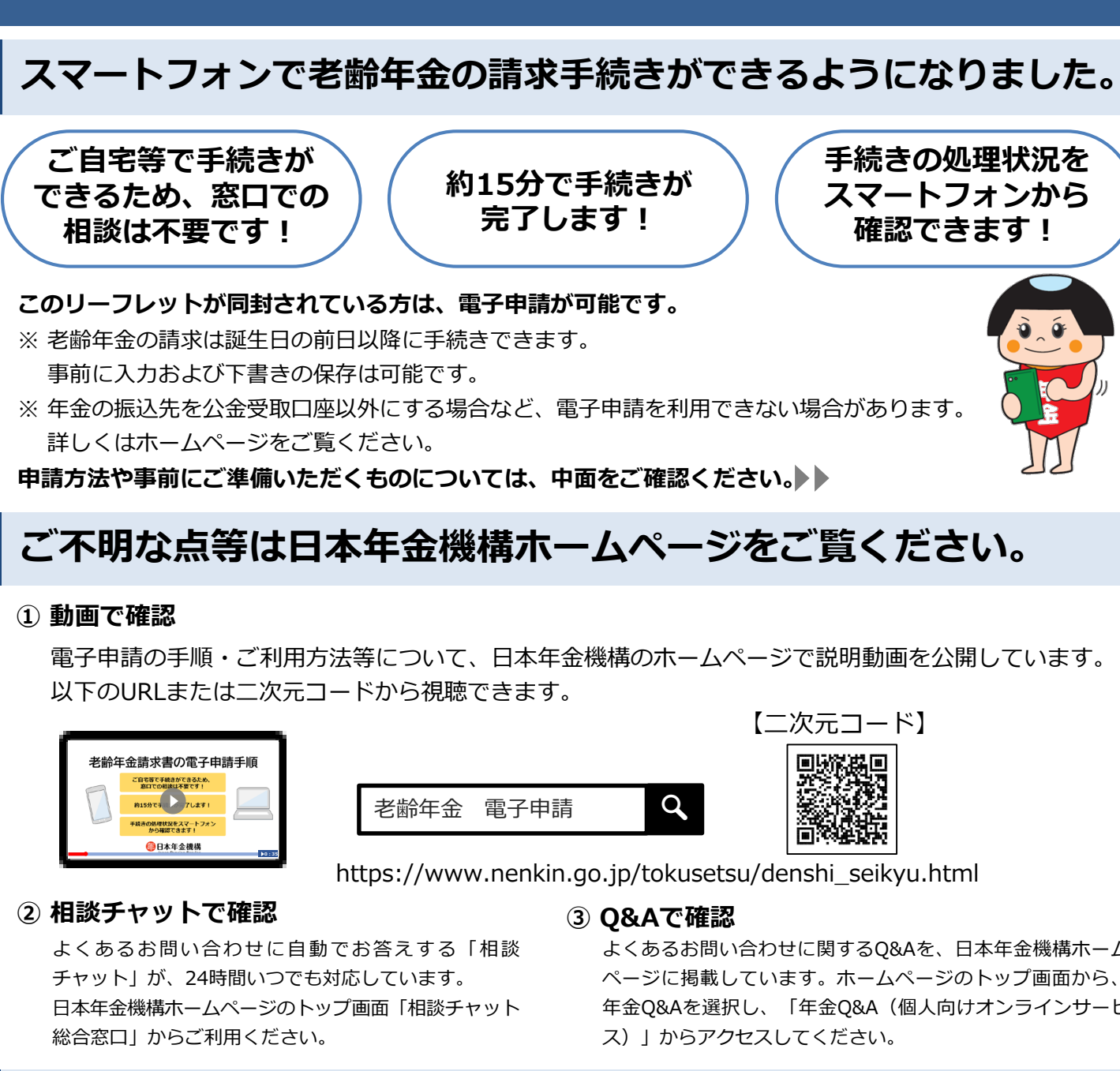

# 電話でのお問い合わせ

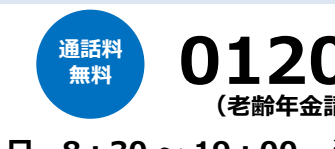

月曜日8:30~19:00 ※ 050から始まる電話番号からの発信は 【受付時間】 (東京) <u>03</u> - 6700 - 1165 火~金曜日 8:30~17:15 ※ 通常の通話料金がかかります。 第2土曜日 9:30~16:00 ※発信の際には、おかけ間違いに十分ご注意ください。 ● 休日明けや、お客様のお手元にご案内が届いて5日間程度は電話がつながりにくい場合があります。 ● 月曜日が祝日の場合は、翌日以降の平日の初日に19:00まで受け付けます。 ● 土曜日、日曜日、祝日(第2土曜日を除く)、年末年始(12月29日~1月3日)はご利用いただけません。 ● 代理人(二親等以内)の方からお問い合わせいただく場合は、ご本人の基礎年金番号に加え、代理人の方の基礎年金

- 番号も必要となります。
- 一般的な年金相談については、ねんきんダイヤル「0570-05-1165(ナビダイヤル)」もご利用いただけます。 ナビダイヤルは、全国一律の通話料金でご利用いただけます。なお、通話料定額プランの対象外となります。

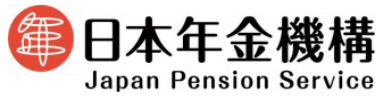

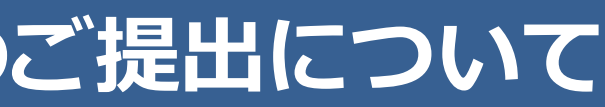

よくあるお問い合わせに関するO&Aを、日本年金機構ホーム 年金Q&Aを選択し、「年金Q&A(個人向けオンラインサービ

## 0120-08-6001 (老齢年金請求者専用フリーダイヤル)

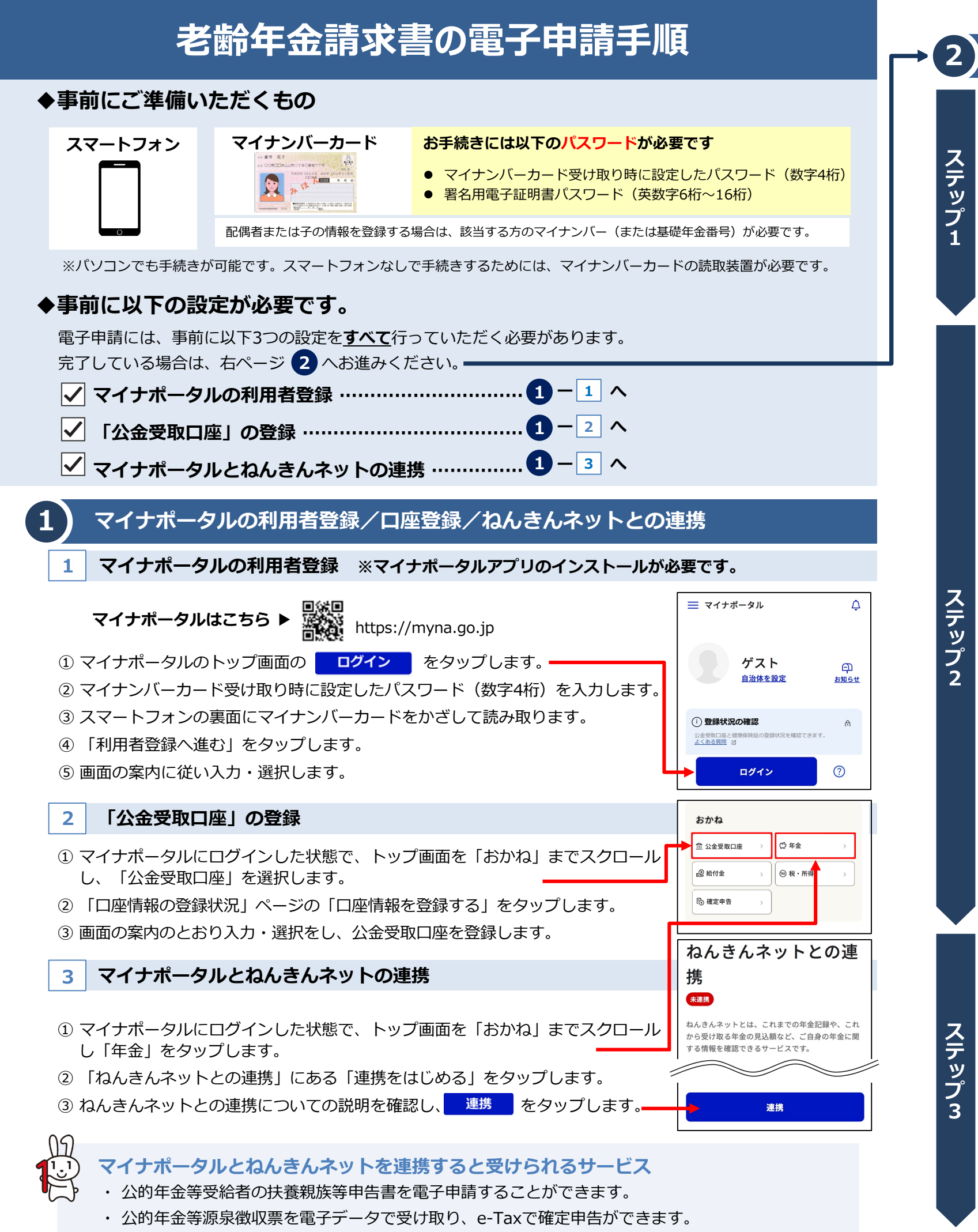

各種通知書(年金振込通知書や年金額改定通知書等)の閲覧および再交付申請ができます。

| 老齢年金請求の電子申請                                                                         |                                                                                                    |
|-------------------------------------------------------------------------------------|----------------------------------------------------------------------------------------------------|
| マイナポータルからねんきんネットにログイン                                                               |                                                                                                    |
| <ol> <li>マイナポータルにログインし、トップ画面を<br/>「おかね」までスクロールし、「年金」をタップ</li> </ol>                 | $ \begin{array}{c ccccccccccccccccccccccccccccccccccc$                                                                                                    |
| します。<br>②「老齢年金の受給」欄にある「老齢年金の受け<br>取り開始」をタップします。                                     | おかね         ど齢年金の受給           ① キ金         ○           ② 希行金         ○           ③ 素菜申告書の作成         ○           ● 素菜申告書の作成         ○           その他         通知書面のペーパーレス化         ○ |
| 老齢年金の申請                                                                             |                                                                                                    |
| 「老齢年金請求書(はじめて老齢年金を請求する場合)」の届書をタップし、画面の案内に従い<br>申請を行ってください。                          |                                                                                                    |
| 注意事項を確認し、事前確認事項(公金受取口属<br>状況等)に回答                                                   | 率登録 申請完了まで約15分!                                                                                                    |
| 氏名や住所等の確認及び電話番号の入力<br>(氏名や住所等はあらかじめ表示されています)                                        | 申請手順は日本年金機構のホーム<br>ページでもご案内しています。                                                                                                    |
| 配偶者および子の情報の入力                                                                       | 以下の二次元コードからホーム<br>ページにアクセスし、「個人の方<br>の電子申請(老齢年金請求書)」<br>をご確認ください。                                                                                                    |
| 振込口座情報(公金受取口座)の入力                                                                   | 説明動画も公開しています。                                                                                                    |
| 年金生活者支援給付金の請求<br>(要件に該当する方のみ画面が表示されます)                                              |                                                                                                    |
| 扶養親族等申告書の入力<br>(提出する方のみ入力してください)                                                    | https://www.nenkin.go.jp/                                                                                                    |
| 申請内容の確認                                                                             | tokusetsu/denshi_seikyu.html                                                                                                    |
|                                                                                     |                                                                                                    |
| 電子署名                                                                                |                                                                                                    |
| <ol> <li>         ・画面の案内に従って、ご自身で設定した署名用<br/>パスワード(英数字6桁~16桁)を入力します     </li> </ol> | 電子証明書                                                                                                    |
| ② スマートフォンの裏面にマイナンバーカードをかざして読み取ります。                                                  |                                                                                                    |
|                                                                                     |                                                                                                    |

### 老齢年金の甲請が完了!

- 電子申請した請求書の「受付・返戻等の処理状況」は、マイナポータルトップ画面下の「やるこ と」から確認することができます。
- お知らせします。

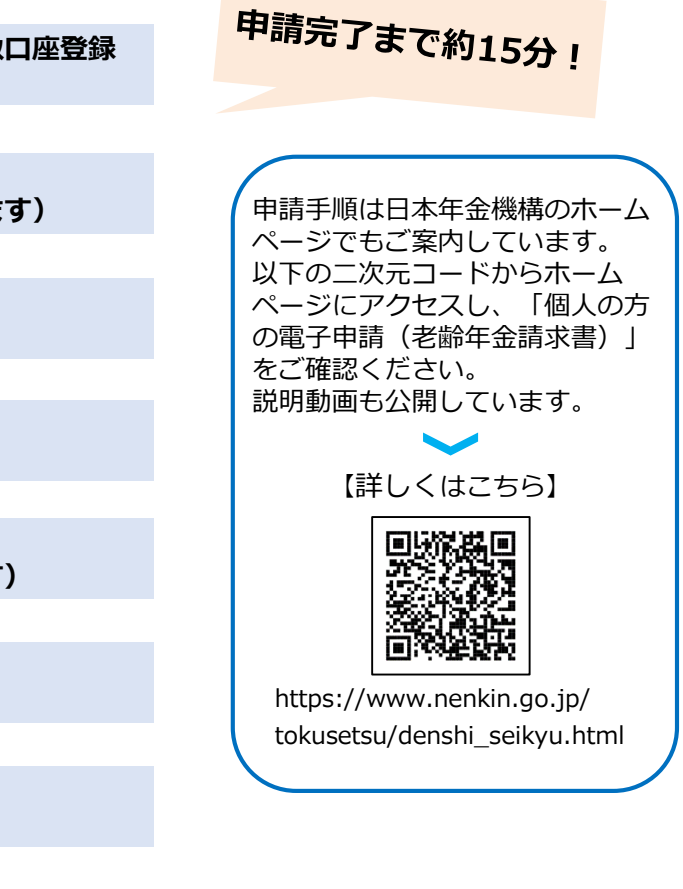

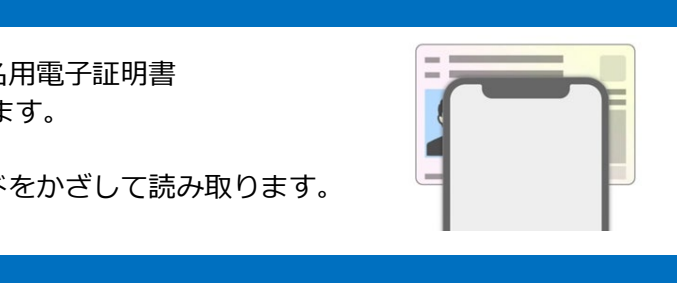

● 年金請求の審査結果は、受付日から1か月程度で郵送する「年金証書・年金決定通知書」により